- 1. Go to <u>sll.watermarkinsights.com</u> or the website we used in class: <u>https://www.minotstateu.edu/teu/clinical\_experiences.shtml</u>
- At the login screen enter your <u>minotstateu.edu</u> email as the username and then click Forget Password. Please don't use a personal email or your email with @ndus.edu. Please note that everyone has a @minostatu.edu email – it starts the same as your @ndus.edu email.

|               | c Louinin | g d Licens | ure |  |
|---------------|-----------|------------|-----|--|
| Sign In       |           |            |     |  |
| Email Address |           |            |     |  |
| Password      |           |            |     |  |
|               |           |            |     |  |

3. SLL will display this box so enter your <u>minotstateu.edu</u> email again.

| watermark™<br>Student Lea                                     | rning        | & Licen           | isure      |
|---------------------------------------------------------------|--------------|-------------------|------------|
| Let's find your account<br>Fields marked with * are required. |              |                   |            |
| Email Address*                                                |              |                   | 9.         |
| A link to reset your password will be sent account is found.  | t to the ema | il entered if a ı | registered |
|                                                               |              | CANCEL            | SEND LINK  |

- 4. Login to your regular campus email and check for a password reset link. If SLL asks you for an email address at any time in the reset process, make sure to use your minotstateu.edu version and NOT the ndus.edu version.
- 5. Please let email <u>Kathy.hintz@minotstateu.edu</u> if you DON'T get an email within a few minutes.

Directions for Getting into SLL